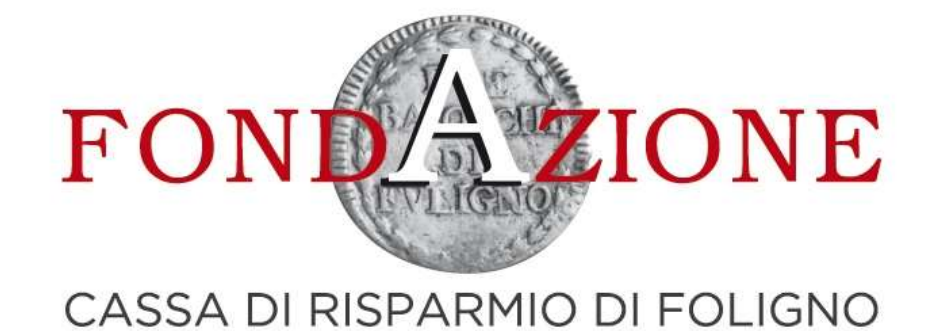

# ISTRUZIONI PER LA PROCEDURA DI ACCREDITAMENTO

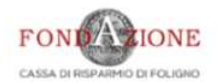

# Home page portale ROL

Home Accedi Helponline Contatti

#### Area riservata

Benvenuti nel portale "Richieste On Line" (ROL) attraverso cui è possibile inviare le richieste di contributo alla Fondazione Carifol.

#### PRIMO ACCESSO

Al momento del primo accesso, vi verrà chiesto di compilare l'anagrafica dell'ente, attraverso **l'Accreditamento.** Tale procedura si effettua una volta sola, permette l'inserimento dei dati anagrafici e della documentazione amministrativa dell'organizzazione e deve essere necessariamente completata prima di inviare una richiesta di contributo.

Si richiede di inserire un indirizzo email costantemente presidiato, in quanto tutte le successive comunicazioni da parte della Fondazione saranno notificate a tale indirizzo.

Si raccomanda di non inserire indirizzi mail PEC, in quanto non compatibile con il presente sistema.

#### ACCESSI SUCCESSIVI

Attraverso l'area riservata, a cui avrete accesso utilizzando le vostre credenziali, potrete inviare nuove richieste di contributo su **Bandi**, consultare le richieste inviate in passato, modificare i dati del vostro ente e rendicontare i contributi deliberati.

#### Login

🛔 E-mail

Password

Il campo "E-mail" è obbligatorio

Il campo "Password" è obbligatorio

✓ Ricorda

#### Hai dimenticato la password?

LOGIN O

non sei registrato?

REGISTRATI

#### Chi siamo

Contatti

La Fondazione Cassa di Risparmio di Foligno è un ente di natura privata senza fini di lucro, dotata di piena autonomia statutaria e gestionale, con finalità di interesse generale. Corso Cavour, 36 - 06034 Foligno (PG) Tel. 0742357035 In evidenza

2013 - 2021 © Struttura Informatica, <u>Credits</u> | <u>Privac</u>

#### Lista dei documenti da avere a disposizione per completare la procedura di accreditamento Home Accedi Help online Contatti CASSA DI RISPARMIO DI FOLIGNO Richiesta di accreditamento i Istruzioni 🖀 Dati generali Accettazioni Sedi Legale rappresentante S Dati specifici O Dati aggiuntivi Banca Documenti Benvenuto nella sezione ROL (Richieste On-line) relativa alla procedura di accreditamento al sistema. Ti preghiamo di procurarti i seguenti documenti, indispensabili per il completamento della procedura. Attenzione: qualora mancasse anche un solo dato richiesto dal sistema non avrai modo di salvare il lavoro fatto e sarà necessario iniziare nuovamente la procedura di registrazione. Documenti richiesti: Denominazione e Codice fiscale dell'Associazione Indirizzo e sede legale dell'Associazione Natura e forma giuridica dell'Associazione Dati anagrafici del legale rappresentante E-mail attiva (non PEC) · Codice IBAN e dati bancari dell'Associazione (non di una persona fisica) Atto costitutivo e Statuto in formato pdf (solo per i soggetti privati) RICHIEDI ACCREDITAMENTO

- La mancanza di anche solo un documento richiesto non permetterà il completamento della procedura e renderà necessaria una nuova sessione di inserimento dati
- Non è possibile fare un salvataggio parziale

| FON INTE CASSA DI RISPARMO DI FOLIGNO | >                  | <u>Inse</u> | <u>rire i dati dell</u> | 'organizz        | zazione         |         |           | Home | Accedi | Help online | Contatti |
|---------------------------------------|--------------------|-------------|-------------------------|------------------|-----------------|---------|-----------|------|--------|-------------|----------|
| Richiesta di accreditame              | ento               |             |                         |                  |                 |         |           |      |        |             |          |
| i Istruzioni 🕈 Dati generali          | Accettazioni       | 🛛 Sedi      | Legale rappresentante   | 🗞 Dati specifici | Dati aggiuntivi | 🖸 Banca | Documenti |      |        |             |          |
|                                       | Denominazione (*)  | Associa     | izione di Prova         |                  |                 |         |           |      |        |             |          |
|                                       | Partita Iva        |             |                         |                  |                 |         |           |      |        |             |          |
|                                       | Codice Fiscale (*) | 120002      | 13333                   |                  |                 |         |           |      |        |             |          |
|                                       |                    | RICHIEI     | DI ACCREDITAMENTO       |                  |                 |         |           |      |        |             |          |

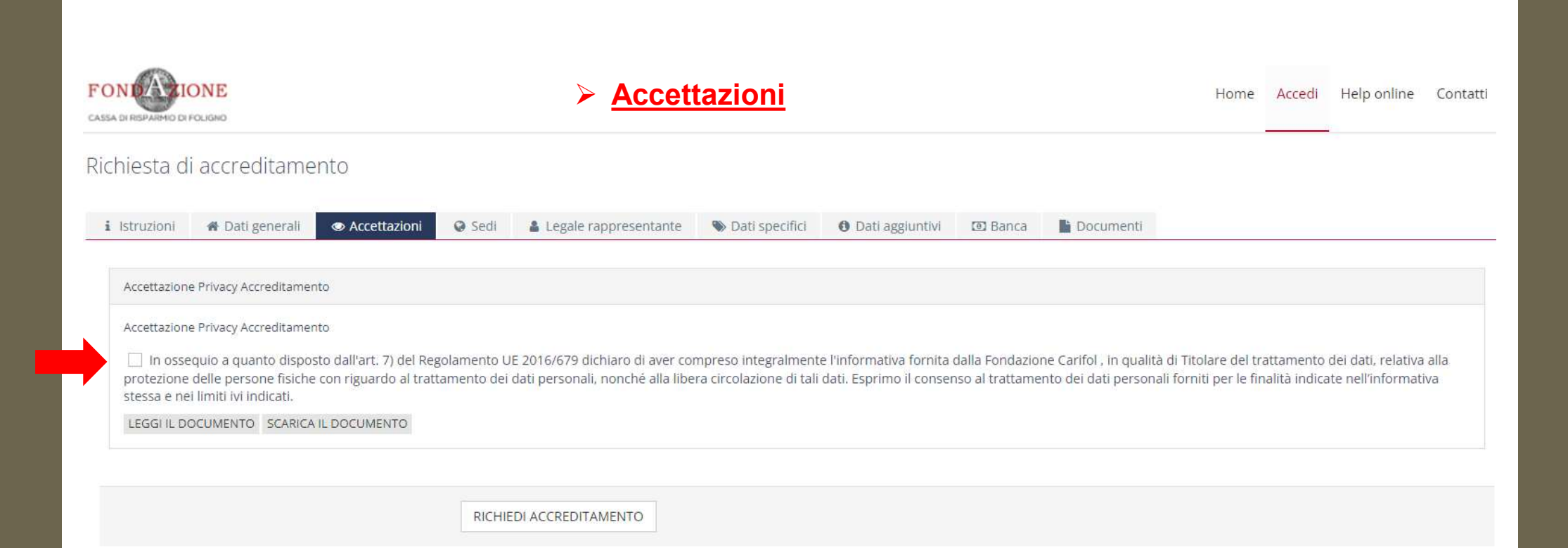

| Richiesta di acc                                       | creditamento                                                              | sulla s                                                                       | <u>ede legale ed op</u>                  | erativa        |          |   |
|--------------------------------------------------------|---------------------------------------------------------------------------|-------------------------------------------------------------------------------|------------------------------------------|----------------|----------|---|
| i Istruzioni 🕷                                         | Dati generali @ Accettazioni                                              | Sedi 🛔 Legale rappresentante                                                  | Dati specifici 🚯 Dati aggiuntivi 🖾 Banca | Documenti      |          |   |
|                                                        | Sede legale                                                               |                                                                               |                                          |                |          |   |
|                                                        | Indirizzo Sede Legale (*)                                                 | c/o                                                                           |                                          |                |          |   |
|                                                        |                                                                           | Indirizzo (specificare Via/Piazza/Loc./etc)                                   | 1                                        | Civico         | Frazione |   |
|                                                        |                                                                           | Cap 🥒 Comune                                                                  |                                          | / Prov         | vincia   | ~ |
|                                                        |                                                                           | Regione                                                                       | ✓ Nazione                                |                |          | Ý |
|                                                        | Telefono Sede Legale (*)                                                  |                                                                               |                                          |                |          |   |
| Le voci con l'asterisco                                | Fax Sede Legale                                                           |                                                                               |                                          |                |          |   |
| sono obbligatorie per poter<br>completare la procedura | Email Sede Legale                                                         |                                                                               |                                          |                |          |   |
|                                                        | Cha Web Cada Landa                                                        |                                                                               |                                          |                |          |   |
|                                                        | Sito Web Sede Legare                                                      |                                                                               |                                          |                |          |   |
|                                                        |                                                                           |                                                                               |                                          |                |          |   |
|                                                        | Sede operativa                                                            |                                                                               |                                          |                |          |   |
|                                                        | arease operative                                                          |                                                                               |                                          |                |          |   |
|                                                        | Indirizzo Sede Operativa                                                  | c/o                                                                           |                                          |                |          |   |
|                                                        | Indirizzo Sede Operativa                                                  | c/o<br>Indirizzo (specificare Via/Piazza/Loc./etc)                            | 1                                        | Civico         | Frazione |   |
|                                                        | Indirizzo Sede Operativa                                                  | c/o<br>Indirizzo (specificare Via/Piazza/Loc./etc)<br>Cap // Comune           | j.                                       | Civico         | Frazione | Ŷ |
|                                                        | Indirizzo Sede Operativa                                                  | c/o<br>Indirizzo (specificare Via/Piazza/Loc./etc)<br>Cap / Comune<br>Regione | ✓ Nazione                                | Civico         | Frazione | ~ |
|                                                        | Indirizzo Sede Operativa                                                  | c/o<br>Indirizzo (specificare Via/Piazza/Loc./etc)<br>Cap / Comune<br>Regione | ✓ Nazione                                | Civico         | Frazione | * |
|                                                        | Indirizzo Sede Operativa<br>Telefono Sede Operativa                       | c/o<br>Indirizzo (specificare Via/Piazza/Loc./etc)<br>Cap / Comune<br>Regione | ✓ Nazione                                | Civico<br>Prov | Frazione | ~ |
|                                                        | Indirizzo Sede Operativa<br>Telefono Sede Operativa<br>Fax Sede Operativa | c/o<br>Indirizzo (specificare Via/Piazza/Loc /etc)<br>Cap Comune<br>Regione   | ✓ Nazione                                | Civico<br>Prov | Frazione | ~ |

|  | ~ |
|--|---|
|  | ~ |
|  |   |
|  |   |
|  |   |
|  |   |
|  |   |
|  |   |
|  | ~ |
|  |   |
|  |   |
|  |   |
|  |   |
|  |   |
|  |   |

| CASSA DI REPARMO DI FOLIGNO                 | Home Accedi Help online                                                                                                    | Contatti |
|---------------------------------------------|----------------------------------------------------------------------------------------------------|----------|
| Richiesta di accreditamento                 | Informazioni sulla natura e giuridica e su<br>altri dati dell'organizzazione                                                               |          |
| i Istruzioni 🐐 Dati generali 👁 Accettazioni | <ul> <li>Sedi</li> <li>Legale rappresentante</li> <li>Dati specifici</li> <li>Dati aggiuntivi</li> <li>Banca</li> <li>Documenti</li> </ul> |          |
| Natura Giuridica (*)                        | Seleziona                                                                                                    | ~        |
| Forma Giuridica (*)                         | Seleziona la natura giuridica                                                                                                    | ~        |
| Settore Operatività (*)                     | Seleziona                                                                                                    | Tutti    |
| Costituzione (*)                            |                                                                                                    |          |
| Inizio Attività                             |                                                                                                    |          |
| Riconoscimento Giuridico                    |                                                                                                    |          |
| Onlus (*) 😧                                 |                                                                                                    |          |
| Iscrizione Registro                         | ○ Sì ○ No                                                                                                    |          |
|                                             | RICHIEDI ACCREDITAMENTO                                                                                                    |          |
|                                             |                                                                                                    |          |

|                                                                                                    |                                                                                         | Home Accedi | Help online Contatti |
|----------------------------------------------------------------------------------------------------|-----------------------------------------------------------------------------------------|-------------|----------------------|
| Richiesta di accreditamento                                                                                    |                                                                                         |             |                      |
| i İstruzioni 🖷 Dati generali 👁 Accettazioni 📢                                                                  | 🔉 Sedi 🔺 Legale rappresentante 🛛 🗞 Dati specifici 🕕 Dati aggiuntivi 🖾 Banca 📲 Documenti |             |                      |
| Inserimento di: Descrizione Attività (*) •                                                                     | ÊÊÊ A ≁ Λ, Ω X ⊙ Sorgente B I I II II E Ξ Ξ Ξ ∞ ⊂ №                                     |             |                      |
| <ul> <li>Una breve descrizione dell'attività<br/>svolta dall'organizzazione<br/>(dato obbligatorio)</li> </ul> |                                                                                         |             |                      |
| Una breve descrizione della storia dell'organizzazione                                                         | E E E + + T <sub>k</sub>   Ω   X E Sorgente B I   I I II E ± ±   ∞ − ™                  |             |                      |
| <ul> <li>Un elenco dei progetti realizzati<br/>negli anni dall'organizzazione</li> </ul>                       | E E ± + / <sub>X</sub> Ω X ⊇ Sorgente B I I I I I I E ± E ∞ ∞ №                         |             |                      |
| Selezionare il territorio di operatività<br>(dato obbligatorio)     Territorio Operatività (*)                 | Seleziona                                                                               |             | ~                    |

# > Inserire informazioni sulla c/c bancario dell'organizzazione

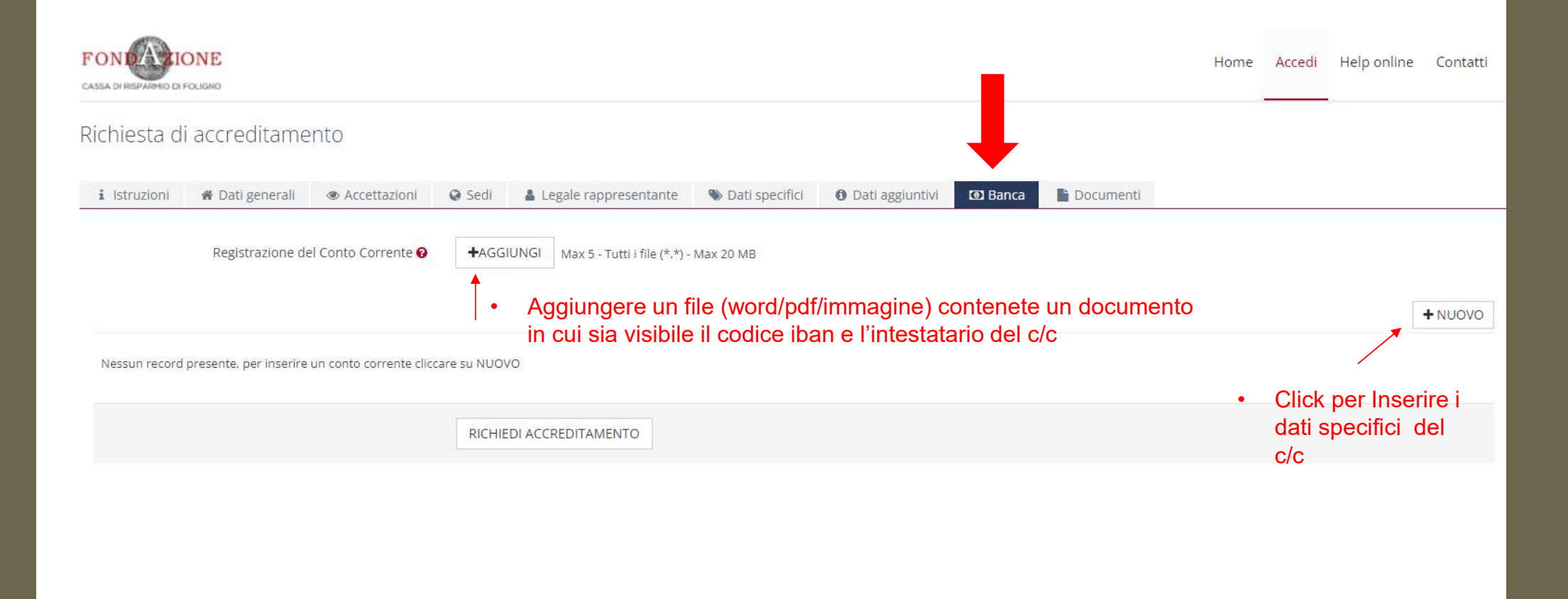

|                                                 |                                             |                                          |                            | Home       | Accedi  | Help online | Contatti |
|-------------------------------------------------|---------------------------------------------|------------------------------------------|----------------------------|------------|---------|-------------|----------|
| Richiesta di accreditamento                     |                                             |                                          |                            |            |         |             |          |
| i Istruzioni 🍘 Dati generali 👁 Accettazioni     | 🛛 Sedi 🔹 Legale rappresentante 🗨            | Dati specifici I Dati aggiuntivi I Banca | Documenti                  |            |         |             |          |
| Registrazione del Conto Corrente (*) 🚱          | File                                        | Descrizione                              | Data                       | Dim.       |         |             |          |
|                                                 | documento prova.docx                        | Descrizione                              | Νμονο                      | 11.75 KB   | Ø ELIMI | NA          |          |
|                                                 | +AGGIUNGI Min 1 - Max 5 - Tutti i file (*.* | Risultato dopo<br>del documento          | il corretto i<br>richiesto | nserimento |         |             |          |
| TORNA                                           |                                             |                                          |                            |            |         |             |          |
| Inserire i <b>dati specifici</b> Banca (*)      | Banca                                       |                                          |                            |            |         |             |          |
| del c/c bancario Agenzia (*)                    | prova                                       |                                          |                            |            |         |             |          |
| dell'organizzazione<br>da usare per             | associazione                                |                                          |                            |            |         |             |          |
| l'erogazione IBAN (*)                           | IT60X0542811101000000123456                 | 盦                                        |                            |            |         |             |          |
| del contributo                                  |                                             |                                          |                            |            |         |             |          |
| eventualmente<br>concesso Attivo/Utilizzato (*) | Check di c/c attivo                         |                                          |                            |            |         |             |          |
|                                                 |                                             | onfermare i dati bancari inserit         | i                          |            |         |             |          |

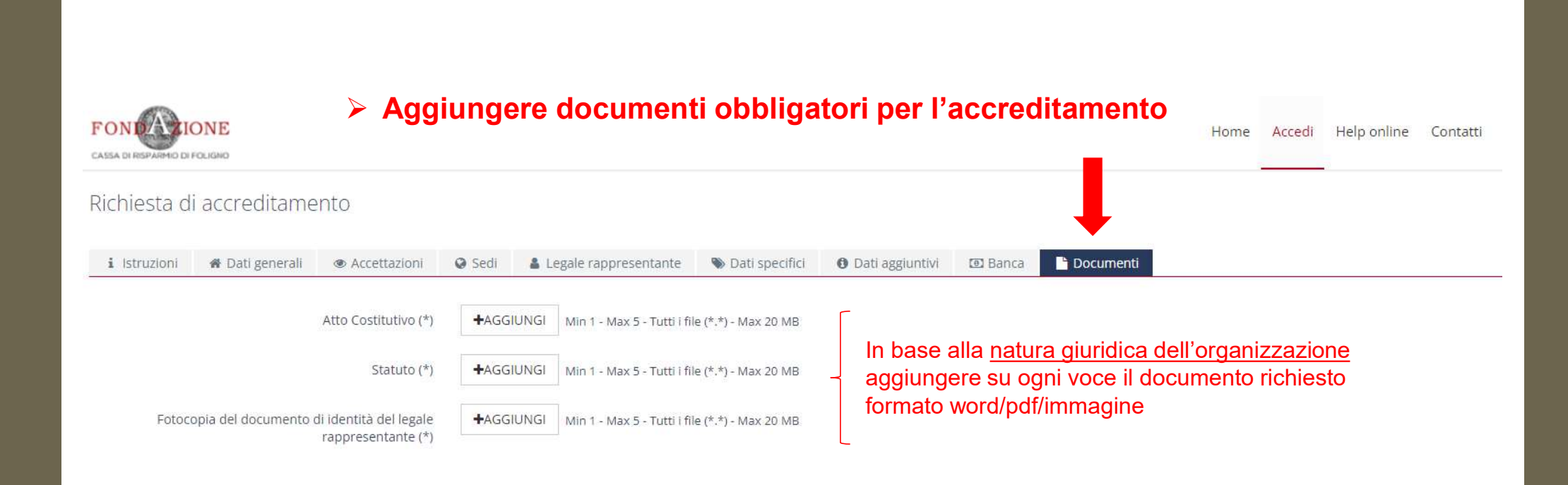

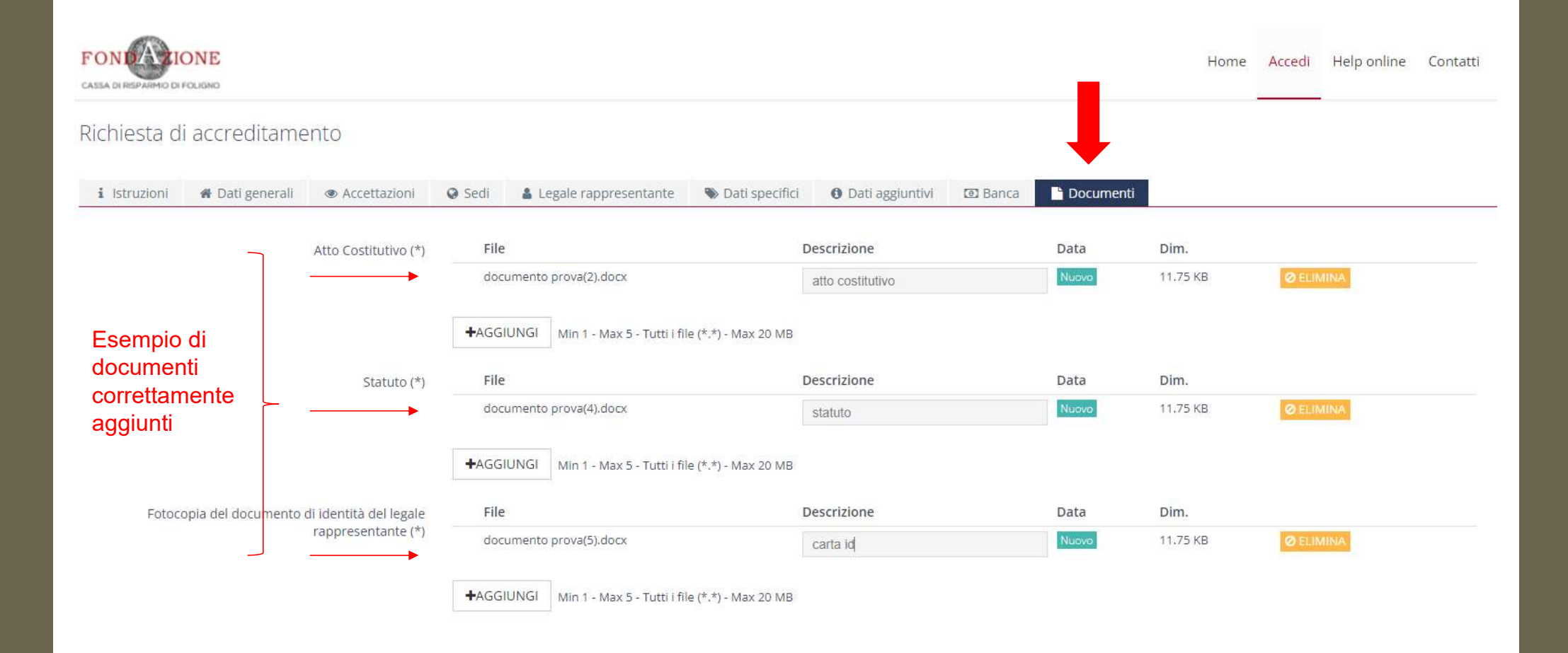

# Se tutte le informazioni richieste sono state inserite è possibile completare la procedura

1500

| CASSA DI RISPARMIO DI FOLIGNO                       |                            |                  |                   |           |           | Home     | Accedi | Help online | Contatti |
|-----------------------------------------------------|----------------------------|------------------|-------------------|-----------|-----------|----------|--------|-------------|----------|
| Richiesta di accreditamento                         |                            |                  |                   |           |           |          |        |             |          |
| Attenzione!<br>Ci sono delle modifiche non salvate. |                            |                  |                   |           |           |          |        |             |          |
| i Istruzioni 🏶 Dati generali 🐵 Accettazioni         | Sedi Legale rappresentante | 🗞 Dati specifici | O Dati aggiuntivi | 🖸 Banca   | Documenti |          |        |             |          |
| Denominazione (*)                                   | associazione prova         |                  |                   |           |           |          |        |             |          |
| Partita Iva                                         |                            |                  |                   |           |           |          |        |             |          |
| Codice Fiscale (*)                                  | 12234574897                |                  |                   |           |           |          |        |             |          |
|                                                     | RICHIEDI ACCREDITAMENTO    | Click tast       | o «richiedi a     | accredita | amento» p | er compl | etare  | la proce    | dura     |
|                                                     |                            |                  |                   |           |           |          |        |             |          |
|                                                     |                            |                  |                   |           |           |          |        |             |          |

| ASSA DI REJPARMIO DI FOLIGNO                                                                                                    | Home Accedi Help online Contat                                                                                                    |
|----------------------------------------------------------------------------------------------------|----------------------------------------------------------------------------------------------------|
| Richiesta di accreditamento                                                                                                    | <ul> <li>Nel caso in cui dovessero mancare delle informazioni importanti il<br/>sistema segnalerà l'errore con questo riquadro rosso</li> </ul> |
| Attenzione! Il modulo non è stato salvato, per assenza/errore<br>• La sezione "Dati generali> Codice Fiscale" non è valida<br>• Il comune inserito è errato. Verifica la correttezza selezi | dei seguenti campi:<br>I<br>onando il comune dall'apposito elenco.                                                                              |
| Attenzione!<br>Ci sono delle modifiche non salvate.                                                                                                    |                                                                                                    |
| i Istruzioni <b>A</b> Dati generali (S Accettazioni                                                                                                    | Sedi Legale rappresentante Sati specifici O Dati aggiuntivi 🗵 Banca Documenti                                                                   |
| Denominazione (*)                                                                                                    | associazione prova                                                                                                    |
| Partita Iva                                                                                                    |                                                                                                    |
| Codice Fiscale (*)                                                                                                    | 12234574897                                                                                                    |
|                                                                                                    | RICHIEDI ACCREDITAMENTO                                                                                                    |
|                                                                                                    |                                                                                                    |

# operazione andata a buon fine

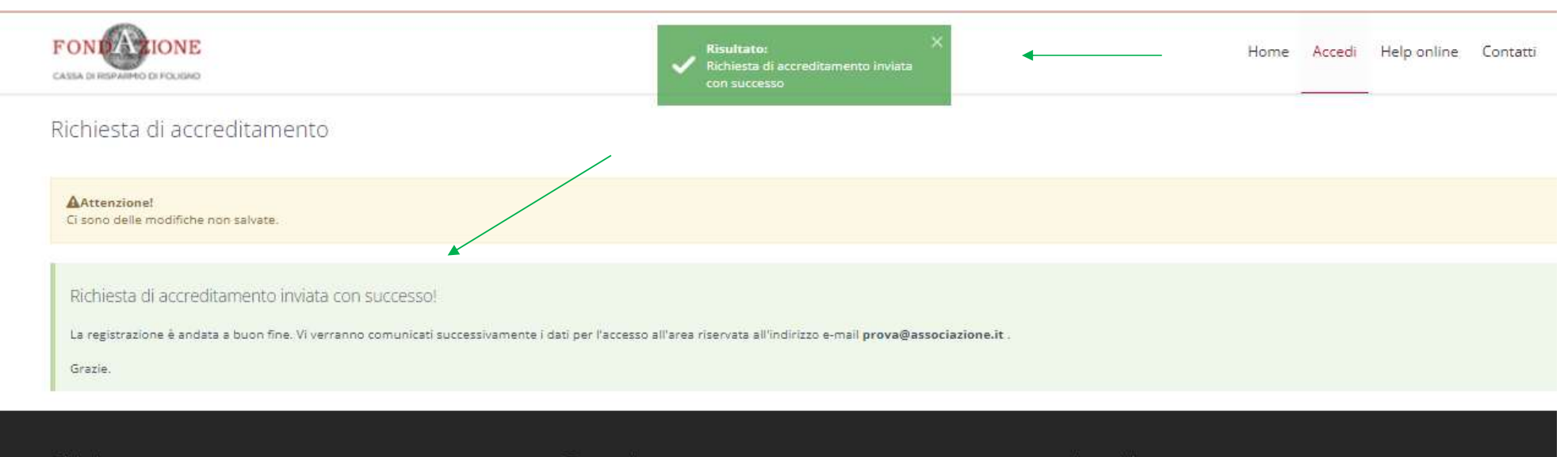

Chi siamo

Contatti

La Fondazione Cassa di Risparmio di Foligno è un ente di natura privata senza fini di lucro, dotata di piena autonomia statutaria e gestionale, con finalità di interesse generale. Corso Cavour, 36 – 06034 Foligno (PG) Tel. 0742357035 ln evidenza

2013 - 2021 © Struttura Informatica. Credits | Privacy

# L'organizzazione riceverà una email di conferma di invio richiesta accreditamento sulla casella di posta del RAPPRESENTANTE LEGALE

| Tutte                 | ✓ ← accreditamento ✓                                                                                                    | 🖽 Accedi ora     |   |  |
|-----------------------|----------------------------------------------------------------------------------------------------|------------------|---|--|
|                       | Il browser supporta l'impostazione Outlook.com come gestore dell'indirizzo di posta elettronica predefinito. Provalo subito Chiedi di nuovo più tardi. | Non mostrare più |   |  |
| 🗮 Nuovo messaggio     | Rispondi 🖂 🔟 Elimina \Xi Archivia 🚫 Posta indesiderata 🗸 🗈 Sposta in 🗸 🖑 Categorizza 🗸 🕑 Posponi 🗸 \cdots                                              | 1                | * |  |
| > Preferiti           | ← ROL - Accreditamento Ente                                                                                                    |                  |   |  |
| ∨ Cartelle            | R rol@fondazionecarifol.it<br>Lun 21/06/2021 13:14                                                                                                    | <del>5</del> ~ - | » |  |
| Posta in arrivo 60    | A: Utente corrente                                                                                                    |                  |   |  |
| 🛇 Posta indeside 1    | Buongiorno,                                                                                                    |                  |   |  |
| 🖉 Bozze               | si comunica che la Vostra richiesta di <mark>accreditamento</mark> è stata presa in carico dalla Fondazione.                                           |                  |   |  |
| ➢ Posta inviata 73    | Cordiali saluti                                                                                                    |                  |   |  |
| 🗓 Posta eliminata 🛛 2 | 2 La Segreteria                                                                                                    |                  |   |  |
| 🖻 Archivio            |                                                                                                    |                  |   |  |
| 🗔 Note                |                                                                                                    |                  |   |  |
| 🗈 Cronologia delle    | Rispondi Inoltra                                                                                                    |                  |   |  |
| 🗈 news                |                                                                                                    |                  |   |  |
| 🗅 offerte             |                                                                                                    |                  |   |  |
| FT social 6           |                                                                                                    |                  |   |  |

# Successivamente alla conferma di accreditamento da parte della Fondazione Cassa di Risparmio di Foligno

| lutte                                                                                                    | ✓ ← accreditamento                                                                                                    | L3 Accedi ora    | -   |
|----------------------------------------------------------------------------------------------------|----------------------------------------------------------------------------------------------------|------------------|-----|
|                                                                                                    | Il browser supporta l'impostazione Outlook.com come gestore dell'indirizzo di posta elettronica predefinito. Provalo subito Chiedi di nuovo più tardi.                                                                                                    | Non mostrare più |     |
| Nuovo messaggio                                                                                                    | Rispondi 🗸 📋 Elimina 🖃 Archivia 🚫 Posta indesiderata 🗸 🗈 Sposta in 🗸 🖉 Categorizza 🗸 🕑 Posponi 🗸 …                                                                                                    | ł                | < ↓ |
| Preferiti                                                                                                    | ROL - Accreditamento accettato                                                                                                    |                  |     |
| Cartelle                                                                                                    | R rol@fondazionecarifol.it<br>Lun 21/06/2021 13:16<br>A: Litente correcte                                                                                                    | <del>5</del> % - | ÷   |
| A Posta in arrivo 609                                                                                                    | in the contente                                                                                                    |                  |     |
| S Posta indeside 16                                                                                                    | Buongiorno,                                                                                                    |                  |     |
| Ø Bozze                                                                                                    | abbiamo il piacere di comunicarVi che la vostra richiesta di accreditamento è stata accolta.                                                                                                    |                  |     |
| <ul> <li>Posta inviata 730</li> <li>Posta eliminata 22</li> <li>Archivio</li> <li>Note</li> <li>Cronologia delle</li> <li>news</li> <li>offerte</li> </ul> | Le credenziali per l'accesso sono le seguenti:<br><u>Username:</u><br><u>Password:</u><br>Cordiali saluti<br>La Segreteria<br>L'organizzazione riceverà nella<br>casella di posta<br>del <u>presidente/rappresentante legale</u><br>una comunicazione con i dati<br>(username e password)<br>per il successivo accesso al portale ROL |                  |     |
| Cosocial 68<br>Nuova cartella                                                                                                    | Rispondi Inoltra                                                                                                    |                  |     |

# Area personale dell'organizzazione da cui è possibile partecipare ai bandi e da cui è possibile controllare tutte le comunicazioni da parte della Fondazione Cassa di Risparmio di Foligno

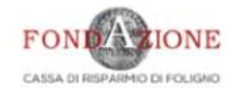

Home Elenco bandi e richieste Dati ente Le mie richieste Help online Contatti Profilo

richieste

0

## 

### Area riservata

Benvenuti nel portale "Richieste On Line" (ROL) attraverso cui è possibile inviare le richieste di contributo alla Fondazione Carifol.

#### PRIMO ACCESSO

Al momento del primo accesso, vi verrà chiesto di compilare l'anagrafica dell'ente, attraverso l'Accreditamento.

Tale procedura si effettua una volta sola, permette l'inserimento dei dati anagrafici e della documentazione amministrativa dell'organizzazione e deve essere necessariamente completata prima di inviare una richiesta di contributo.

Si richiede di inserire un indirizzo email costantemente presidiato, in quanto tutte le successive comunicazioni da parte della Fondazione saranno notificate a tale indirizzo.

dati richiesti sono stati si raccomanda di non inserire indirizzi mail PEC, in quanto non compatibile con il presente sistema.

#### ACCESSI SUCCESSIVI

Attraverso l'area riservata, a cui avrete accesso utilizzando le vostre credenziali, potrete inviare nuove richieste di contributo su **Bandi**, consultare le richieste inviate in passato, modificare i dati del vostro ente e rendicontare i contributi deliberati.

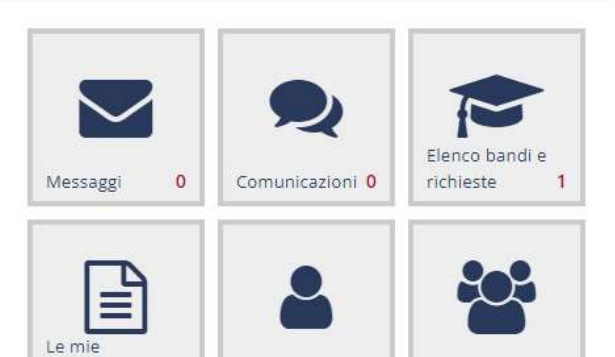

Dati Ente

Gestione Utenti

# FONECOIDE

# CASSA DI RISPARMIO DI FOLIGNO

Fine capitolo «guida alla procedura di accreditamento».